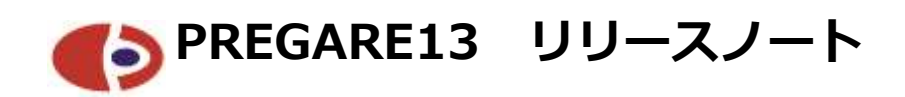

2020年8月

株式会社ウェッブアイ

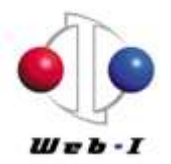

# 目次

| <ol> <li>対象構成</li></ol>                                                                                                    | はじ | うめに                                      | . 1 |
|----------------------------------------------------------------------------------------------------|----|------------------------------------------|-----|
| <ol> <li>主な追加機能</li></ol>                                                                                                    | 1. | 対象構成                                     | . 2 |
| <ul> <li>2-1. ABC (Activity-Based Costing) による予実管理機能</li></ul>                                                                                        | 2. | 主な追加機能                                   | .2  |
| <ul> <li>2-2.時間単位での予定工数計算</li> <li>2-3.工数タブ関連(ABC 関連機能)</li> <li>2-4.工数タブ関連(全般)</li> <li>3. PREGARE12 との互換性について</li> <li>4. 連携アプリケーションについて</li> </ul> | 2  | -1. ABC(Activity-Based Costing)による予実管理機能 | . 2 |
| <ul> <li>2-3.工数タブ関連(ABC 関連機能)</li> <li>2-4.工数タブ関連(全般)</li> <li>3. PREGARE12 との互換性について</li> <li>4. 連携アプリケーションについて</li> </ul>                           | 2  | -2.時間単位での予定工数計算                          | . 2 |
| <ol> <li>2-4.工数タブ関連(全般)</li> <li>3. PREGARE12 との互換性について</li> <li>4. 連携アプリケーションについて</li> </ol>                                                         | 2  | -3.工数タブ関連(ABC 関連機能)                      | . 2 |
| <ol> <li>PREGARE12 との互換性について</li> <li>連携アプリケーションについて</li> </ol>                                                                                       | 2  | -4.工数タブ関連(全般)                            | . 2 |
| 4. 連携アプリケーションについて                                                                                                    | 3. | PREGARE12 との互換性について                      | . 3 |
|                                                                                                    | 4. | 連携アプリケーションについて                           | . 3 |
| 5. お問い合わせ                                                                                                    | 5. | お問い合わせ                                   | . 3 |

はじめに

本ドキュメントでは、PREGARE 新バージョン「PREGARE13」の追加・改善機能について、ご紹介します。

※本ドキュメントの内容は、予告なしに変更される場合がありますので予めご了承 ください。

### 1. 対象構成

PREGARE13の動作環境については、「インストールガイド」または「アップデート ガイド」「セットアップガイド」の"対象(システム)構成"の項をご参照ください。

## 2. 主な追加機能

2-1. ABC (Activity-Based Costing) 機能による予実管理機能

費目単位での予実管理以外に、プロジェクトごとに登録したワークパッケージ単位 での金額・工数の予実管理が可能になりました。システム設定で ABC 機能を使用する か選択することができます。

工程表からワークパッケージに各作業バーを当てはめてベースライン更新をするこ とにより予算の管理を行います。また、工数タブからワークパッケージに工数入力を して実績の管理を行います。1つのワークパッケージに対し1つのアクティビティを 登録することにより、アクティビティごとの予実管理をすることも可能です。

- ※PREGARE12 からバージョンアップをするお客さまのうち、ABC による予実管理機能の使用をされる場合は、データ変換作業が必要となります。詳細はお問い合わせください。
- 2-2.時間単位での予定工数計算

日単位での予定工数の計算以外に、時間単位での予定工数の計算が可能になりました。システム設定でどちらの計算方法を使用するか選択することができます。

2-3.工数タブ関連(ABC 関連機能)

ワークパッケージごとの実績工数集計を実施する場合、工数入力画面においてプロ ジェクトとワークパッケージを選択して、ワークパッケージごとに工数の入力を行う 必要があります。

また、システム設定の「工数タブのワークパッケージ入力」において「使用する」 を選択した場合、進捗・工数入力画面で、自分が担当者になっているワークパッケー ジの「予定開始日」「予定終了日」「実績開始日」「実績終了日」「進捗率」を確認する ことができます。同画面で担当する各ワークパッケージにコメントを追加することも 可能です。

2-4.工数タブ関連(全般)

工数を入力する際、工数入力対象のプロジェクト・工種・ワークパッケージを検索

することが可能になりました。工数入力画面の各項目を選択すると、検索フィールド が表示されます。プロジェクトを検索する場合は、プロジェクトコード・プロジェク ト名称から検索することができ、工種・ワークパッケージを検索する場合は、それぞ れの名称から検索することが可能です。

また、これまでは工数を入力する際、毎月プロジェクトと工種をご自身でリストか ら探して選択する必要がありましたが、「前月度登録プロジェクト(とワークパッケ ージ)を表示」にチェックを入れ、表示ボタンを押下すると、前月度に自分が工数入 カしたプロジェクト・工種またはワークパッケージが工数入力画面に表示されるよう になりました。

さらに、システム設定の「実績工数入力区分」を「工種別に入力する」に選択した 場合でも、工数を CSV から入力することが可能になりました。

# 3. PREGARE12 との互換性について

PREGARE12 で作成したデータは PREGARE13 で参照・編集できます。

ただし、PREGARE12 でダウンロードしたレポート定義は PREGARE13 にアップロ ードできません。

PREGARE12 で作成したレポート定義を別の PREGARE13 にアップロードしたい 場合は、PREGARE13 にバージョンアップ後にレポート定義をダウンロードし、ア ップロードしてください。

# 4. 連携アプリケーションについて

PREGARE13 は下記のアプリケーションと連携することができます。

- ・ 工程's 11
- Planow6.2

#### 5. お問い合わせ

製品の操作方法については、製品付属のマニュアルを参照してください。 バージョンアップ等のお問い合わせは、下記製品サポートまでご連絡ください。

#### ウェッブアイ製品サポート

電話番号: 03-3570-2392 メールアドレス: pmsupport@webi.co.jp 受付時間: 9:30~17:30 (土日祝日および弊社休業日を除く)

以 上